### **Debugging with GDB**

**Chris Simmonds** 

E-ALE 2018

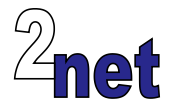

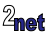

#### License

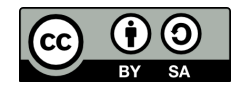

These slides are available under a Creative Commons Attribution-ShareAlike 4.0 license. You can read the full text of the license here

```
http://creativecommons.org/licenses/by-sa/4.0/legalcode
You are free to
```

- copy, distribute, display, and perform the work
- make derivative works
- make commercial use of the work

Under the following conditions

- Attribution: you must give the original author credit
- Share Alike: if you alter, transform, or build upon this work, you may distribute the resulting work only
  under a license identical to this one (i.e. include this page exactly as it is)
- For any reuse or distribution, you must make clear to others the license terms of this work

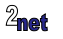

### **About Chris Simmonds**

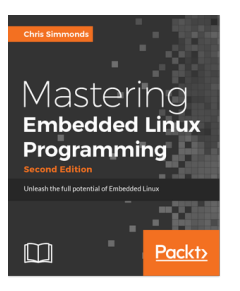

- · Consultant and trainer
- Author of Mastering Embedded Linux Programming
- Working with embedded Linux since 1999
- Android since 2009
- Speaker at many conferences and workshops

"Looking after the Inner Penguin" blog at http://2net.co.uk/

Y

@2net\_software

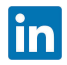

https://uk.linkedin.com/in/chrisdsimmonds/

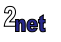

#### **Objectives**

- Show how to use GDB to debug applications
- · How to attach to a running process
- How to look at core dumps
- · Plus, we will look at graphical interfaces for GDB
- Reference: MELP2 Chapter 14

"Debugging is twice as hard as writing the code in the first place. Therefore, if you write the code as cleverly as possible, you are, by definition, not smart enough to debug it" - Brian W. Kernighan

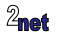

# Native vs cross compiling

Native (on target)

- Makers, e.g. Raspberry Pi running Debian
- PC development
- Cross (on host)
  - Most embedded development
    - · Better tools on dev host
    - · Better integrated with SCM, etc

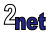

#### **Remote debugging**

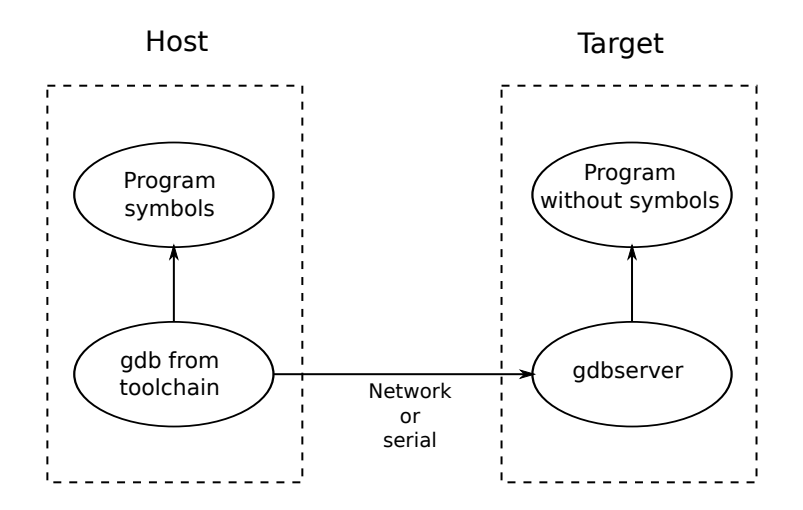

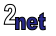

# **Debug info**

- Need debug info on the host for the applications and libraries you want to debug
  - It's OK for the files on the target to be stripped: gdbserver does not use debug info
- Compile with
  - -g: for source-level debugging
  - -g3: to include information about macros as well
- Debug info may be included in the binary (the Buildroot way)
- Or placed in a sub-directory named .debug/ (the Yocto Project/OpenEmbedded way)

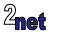

### **Code optimization**

- Single-stepping through optimized code can be confusing
  - Bad: -O2 and -Os
  - Bearable: -O1
  - Good: -Og (debug-friendly opt) or -O0 (no opt)
- If you you experience problems, reduce the optimization level
- If back trace seems not to work, enable stack frames by adding to CFLAGS:
  - -fno-omit-frame-pointer

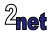

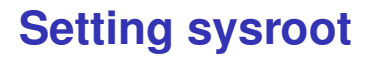

- sysroot tells GDB where to find library debug info
- For Buildroot

set sysroot <toolchain sysroot>

• Using a Yocto Project SDK:

set sysroot /opt/poky/<version>/sysroots/<architecture>

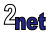

#### **Command-line debugging**

#### **Development host**

#### Embedded target

# gdbserver :2001 helloworld

\$ arm-poky-linux-gnueabi-gdb helloworld
(gdb) set sysroot /opt/poky/2.5.1/...
(gdb) target remote 192.168.7.2:2001

"Remote debugging from host 192.168.7.1"

(gdb) break main (gdb) continue

{program runs to main()}

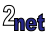

#### **Notes**

- GDB command target remote links gdb to gdbserver
- Usually a TCP connection, but can be UDP or serial
- gbdserver loads the program into memory and halts at the first instruction
- You can't use commands such as **step** or **next** until after the start of C code at main()
- **break main** followed by **continue** stops at main(), from which point you can single step

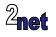

#### **GDB command files**

- At start-up GDB reads commands from
  - \$HOME/.gdbinit
  - .gdbinit in current directory
  - · Files named by gdb command line option -x [file name]
- · Note: auto-load safe-path
  - Recent versions of GDB ignore <code>.gdbinit</code> unless you enable it in  $\$

add-auto-load-safe-path /home/myname/myproject/.gdbinit

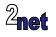

#### Library code

- By default GDB searches for source code in
  - \$cdir: the compile directory (which is encoded in the ELF header)
  - \$cwd: the current working directory

(gdb) show dir Source directories searched: \$cdir:\$cwdv

#### • You can extend the search path with the **directory** command:

(gdb) dir /home/chris/src/mylib Source directories searched: /home/chris/src/mylib:\$cdir:\$cwd

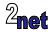

#### Just-in-time debugging

- Both gdb and gdbserver can attach to a running process and debug it, you just need to know the PID
- With gdbserver, you attach like this (PID 999 is an example)

# gdbserver --attach :2001 999

• If debugging natively using GDB, use the attach command:

(gdb) attach 999

• In either case, to detach and allow the process to run freely again:

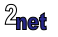

### **Core dump**

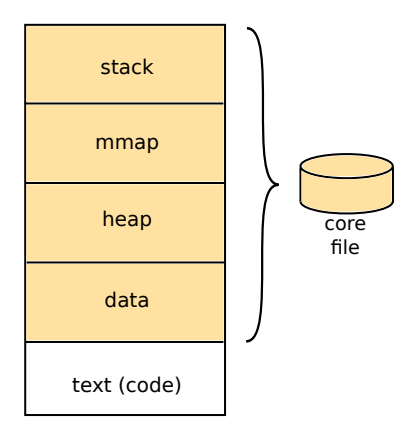

A core file is created if:

- size is < RLIMIT\_CORE
- the program has write permissions to create a file
- not running with set-user-ID
- Set RLIMIT\_CORE to un-limited using command: ulimit -c unlimited

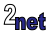

15

# Using gdb to analyse a core dump

#### Command-line gdb

```
arm-poky-linux-gnueabi-gdb sort-debug ~/rootdir/usr/bin/core
...
Core was generated by `/sort-debug /etc/protocols'.
Program terminated with signal 11, Segmentation fault.
#0 0x00008570 in addtree (p=0x0, w=0xbeaf4c68 "Internet") at
sort-debug.c:45
45 p->word = strdup (w);
(gdb) back
#0 0x00008570 in addtree (p=0x0, w=0xbeaf4c68 "Internet") at
sort-debug.c:45
#1 0x00008764 in main (argc=2, argv=0xbeaf4e34) at sort-debug.c:95
(gdb)
```

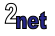

#### **Core pattern**

- By default, core files are called core and placed in the working directory of the program
- If /proc/sys/kernel/core\_uses\_pid is non zero a dot and PID number are appended
- Or, core file names are constructed according to /proc/sys/kernel/core\_pattern
- See man core(5) for details

Example: /corefiles/%e-%p

%e executable name %p PID

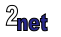

#### **Debug build - Yocto Project**

You need to add debug tools for the target: add this to your conf/local.conf

EXTRA\_IMAGE\_FEATURES = "debug-tweaks tools-debug"

 And you need to build an SDK which will contain the tools for the host, and the debug symbols

bitbake -c populate\_sdk <image name>

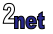

#### Debug build - Buildroot

• You need to run menuconfig and enable these options

PACKAGE\_HOST\_GDB PACKAGE\_GDB PACKAGE\_GDB\_SERVER ENABLE\_DEBUG

- Then re-build the image
- The executables with debug symbols are put in output/host/usr/<arch>/sysroot

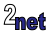

#### **GUI front ends**

- · There are many front-ends, including
  - TUI: Terminal User Interface
  - DDD: Data Display Debugger
  - Eclipse CDT
- · As an example, the next two slides show how to use DDD

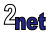

### **DDD: Data Display Debugger**

| Eile Edit View Program Commands Status Source Data                                                                                |                                      | 8     |
|----------------------------------------------------------------------------------------------------|--------------------------------------|-------|
| ); p->right->uord 7 8 m                                                                                                    | O'O' ? A M' S' O'                    | 8     |
| Args         ii *p           p = 0x1170         cost = 0x1180 'Hetwork'                                                           | l_right) word = 0.clila@ "services." |       |
| · · · · · · · · · · · · · · · · · · ·                                                                                             |                                      |       |
| static struct tmode *addtree (struct tmode *p, char *w)                                                                           | ( <u>0</u> DC                        | DD    |
| Int cond;                                                                                                    | Rat                                  | 1     |
| if (p == HULL)                                                                                                    | Interr                               | rupt  |
| p = malloc (sizeof (struct toode *));                                                                                             | Step                                 | Stepi |
| p->count = 1;                                                                                                    | Heat                                 | Nenti |
| p->left = MUL1<br>p->right = MUL1                                                                                                 | Until                                | mish  |
|                                                                                                    | Cont                                 | Rill  |
| 615e                                                                                                    | Up                                   | Down  |
| if (cond == 0)                                                                                                    | 540                                  | Make  |
| p->count++)<br>else if (cond <0)<br>p->left = ddftree (p->left, w);<br>else<br>p->right = addfree (p->left, w);<br>}<br>return p; |                                      |       |
| /* Traverse the tree, printing out the words and counts */<br>static void treeprint (struct tnode *p)<br>if (p != HULL)           |                                      |       |
| (gdb) cont                                                                                                    |                                      | -     |
| continuing,<br>Breakpoint 3, addtree (p=0x0, w=0x0efffc50 "iservices,") at :<br>(gdb) cont<br>Continuing,                         | nort-debug,c:41                      |       |
| Breakpoint 3, addtree (p=0x11178, w=0xbefffc60 "Internet") -<br>(gdb) graph display *(p=>right) dependent on 1<br>(gdb)           | at sort-debug.c:41                   |       |
| In display 2: p->right->word (double-click to dereference)                                                                        |                                      | -     |

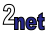

#### **Starting DDD**

- --debugger [GDB to use]
- -x [GDB command file]
- Example:

 $dd --debugger arm-poky-linux-gnueabi-gdb -x \sim/gdbcmd [program]$ 

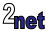

### Debugging kernel code

Outside the scope of this workshop, but ...

- Build kernel with KGDB which is like gdbserver but integrated into the kernel
- · Connect to serial port on target
- · Read debug symbols from vmlinux file

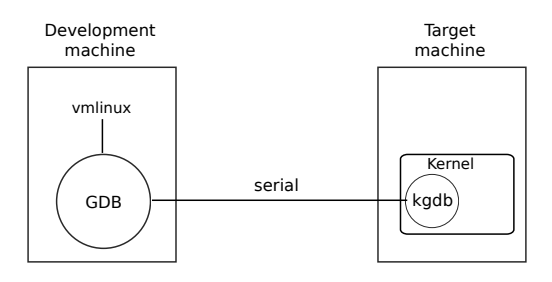

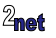

#### Lab time...

# Get the slides and sample code from https://cm.e-ale.org/2018/debugging-ELCE-2018-csimmonds

# Follow the notes in debugging-EALE-2018-csimmonds-workbook.pdf

Call me or one of the helpers if you encounter problems

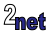

# **Delving deeper**

- This is an excerpt from my Fast track to embedded Linux class
- If you would like to discover more about the power of embedded Linux, visit http://www.2net.co.uk/training.html and enquire about training classes for your company
  - · 2net training is available world-wide
- Also, my book, *Mastering Embedded Linux Programming*, covers the topics discused here in much greater detail

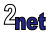